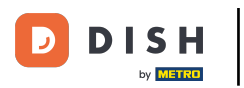

## • Fare clic sull'icona del menu.

| 😑 DISHPOS Dish Video Den     | no Italy AREA ORDINI AP     | ERTI ACCOUNT CLIENTI |                     | ¢ |
|------------------------------|-----------------------------|----------------------|---------------------|---|
| <b>Ristorante</b><br>2 posti | <b>Terrazza</b><br>80 posti | Vendita diretta      | Aggregatore di cibo |   |
| E-commerce                   |                             |                      |                     |   |
|                              |                             |                      |                     |   |
|                              |                             |                      |                     |   |
|                              |                             |                      |                     |   |
|                              |                             |                      |                     |   |
|                              |                             |                      |                     |   |

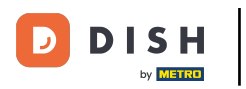

## Cliccare su Terminale di pagamento.

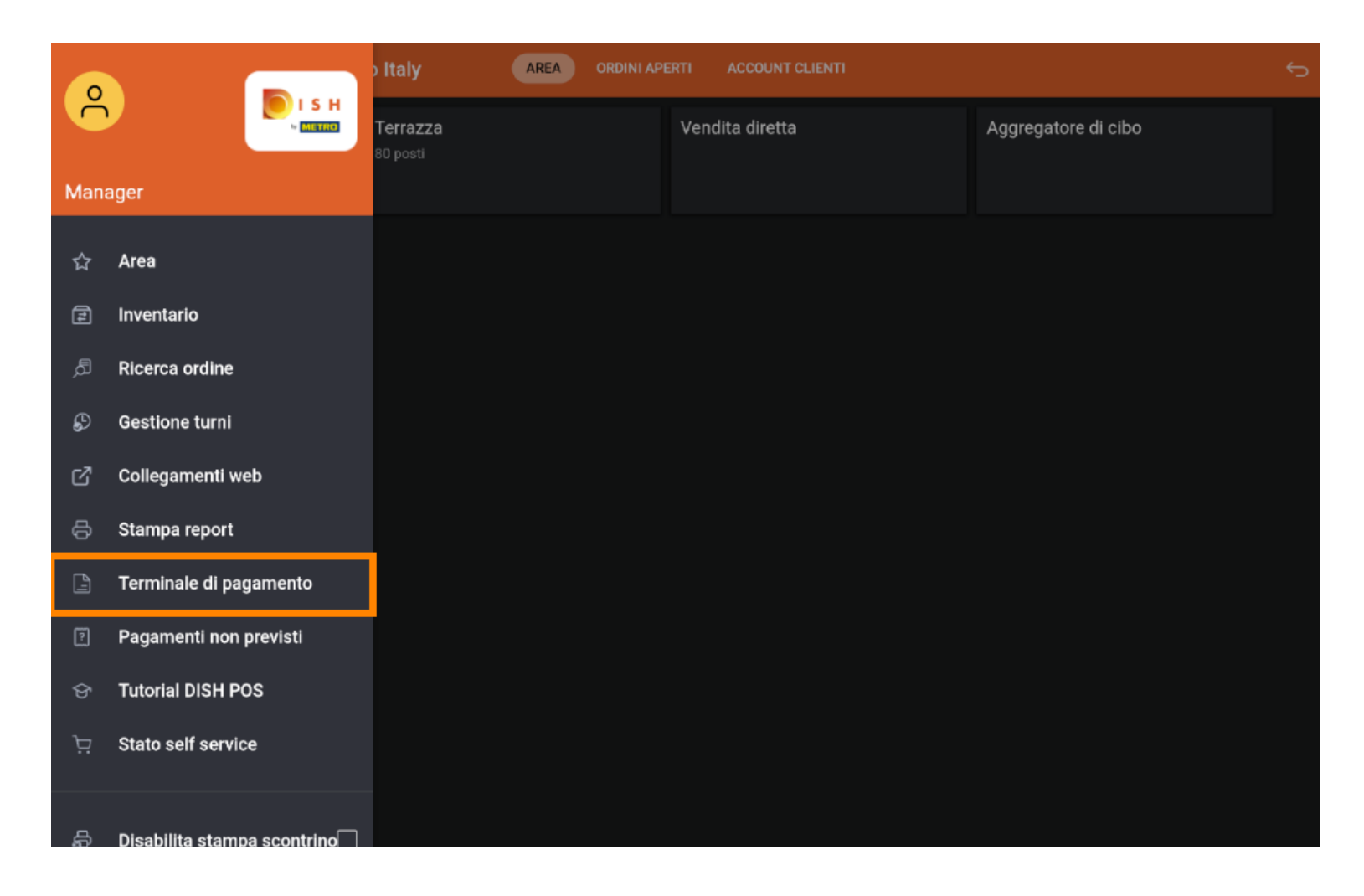

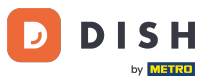

Selezione di un terminale di pagamento sul tuo dispositivo (Tablet)

L'impostazione predefinita può essere modificata se si dispone di un dispositivo con pin EFT. Fare clic sul dispositivo preferito. Nota: se si effettua il logout, il dispositivo EFT predefinito sarà nuovamente collegato.

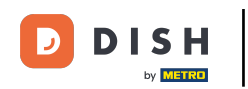

|            | Terrazza                                         |                      |    |  |  |
|------------|--------------------------------------------------|----------------------|----|--|--|
| E-commerce | Seleziona un terminale di pagamer<br>Predefinito | nto                  | •  |  |  |
|            | Pin Terminal 1<br>Pin Terminal 2                 | CCV VX-820 INTERFACE | 0  |  |  |
| -          | Annulla                                          |                      | ок |  |  |
|            |                                                  |                      |    |  |  |

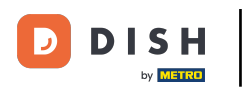

Selezione di un terminale di pagamento sul tuo dispositivo (Tablet)

## Ecco fatto. Hai finito.

| Ristorante Terrazza Vendita diretta Aggregatore di cibo |  |
|---------------------------------------------------------|--|
|                                                         |  |
| Seleziona un terminale di pagamento                     |  |
| Predefinito                                             |  |
| CCV VX-820 INTERFACE                                    |  |
| Pin Terminal 1                                          |  |
| Pin Terminal 2                                          |  |
|                                                         |  |
| Annulla OK                                              |  |
|                                                         |  |
|                                                         |  |
|                                                         |  |
|                                                         |  |
|                                                         |  |
|                                                         |  |
|                                                         |  |
|                                                         |  |

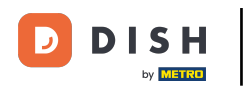

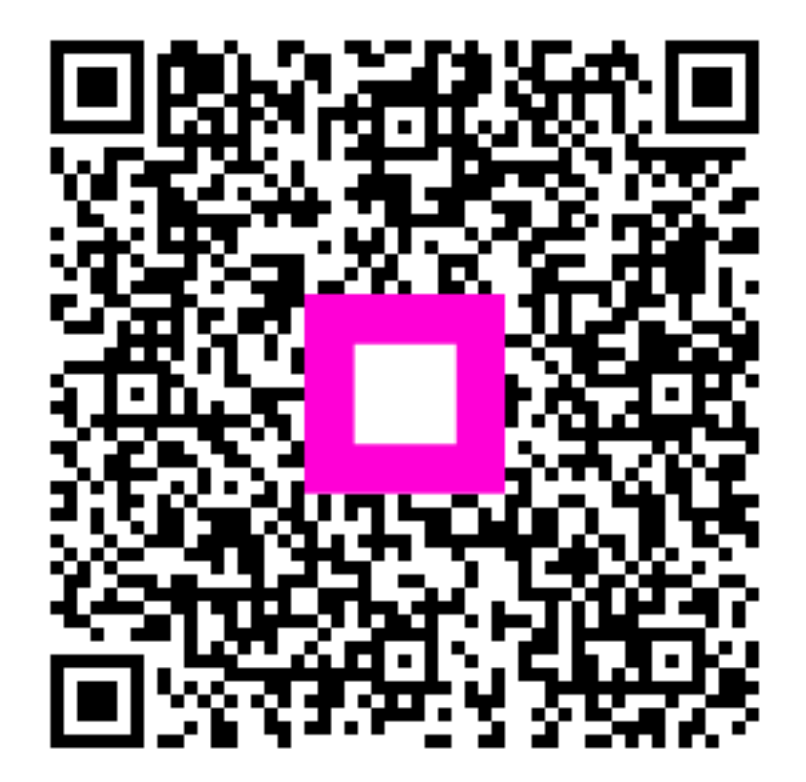

Scansiona per andare al lettore interattivo